## Jak zainstalować sterowniki do urządzenia AMX pod Windows 10

## Przed wykonaniem poniższej procedury wydrukuj ją lub otwórz na innym komputerze.

Aby móc zainstalować sterowniki do urządzenia AMX, trzeba uruchomić system w trybie, w którym blokada niepodpisanych sterowników jest nieaktywna.

- 1. W tym celu należy wejść poprzez "*Menu Start*" do opcji "*Zasilanie*" i trzymając wciśnięty klawisz SHIFT wybrać opcję "*Uruchom* ponownie".
- 2. Pokażą się trzy opcje do wyboru, kliknij na "Rozwiąż problemy".
- 3. Następnie przejdź do pozycji "Opcje zaawansowane".
- 4. Teraz przejdź do "Ustawienia uruchamiania" i następnie kliknij "Uruchom ponownie".
- 5. Kiedy komputer się zrestartuje, wybierz z listy opcję "*Wyłącz wymuszanie podpisów sterowników*" (w tym celu naciśnij na klawiaturze klawisz 7 lub F7).

Teraz nie powinno już być problemów z zainstalowaniem sterowników do urządzenia AMX. Po instalacji należy zrestartować komputer.